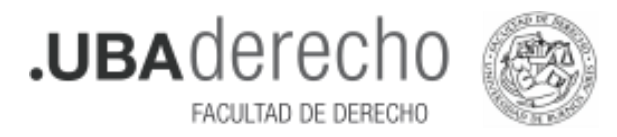

## Instructivo de Inscripción a Concursos para Profesoras y Profesores Regulares.-

Para poder inscribirse a los Concursos de cargos para Profesores y Profesoras Regulares de la UBA, es necesario realizar una preinscripción en: <u>http://concursosaspirantes.rec.uba.ar/</u>.

Una vez realizada la preinscripción, se obtendrá un formulario que debe ser presentado junto al resto de la documentación en: <u>https://tramitesadistancia.uba.ar/</u> para finalizar la inscripción formal al Concurso.

#### 1. Registro de usuario

Ingresar en http://concursosaspirantes.rec.uba.ar/ y crear un usuario para registrarse en el sistema.

Una vez completado el registro con sus datos personales, recibirá un correo electrónico para confirmarlo.

| UBA<br>BUT Universitat<br>de Buenos Ares |                                           |                                                                                      |  |
|------------------------------------------|-------------------------------------------|--------------------------------------------------------------------------------------|--|
|                                          |                                           |                                                                                      |  |
|                                          | <b>jBienvenido!</b><br>Registrarse        | Nombre Apellida Nº de documento CUIL Email Contraseña Confirmar contraseña Siguiente |  |
|                                          | Ya tengo una cuenta creada Iniciar Sesión |                                                                                      |  |

### 2. Carga de datos personales y académicos

Ingresar al menú: "Mi perfil" para cargar datos personales y académicos.

Los datos quedarán guardados en su perfil para ser utilizados en próximas inscripciones y podrán ser modificados posteriormente en cada preinscripción que realice.

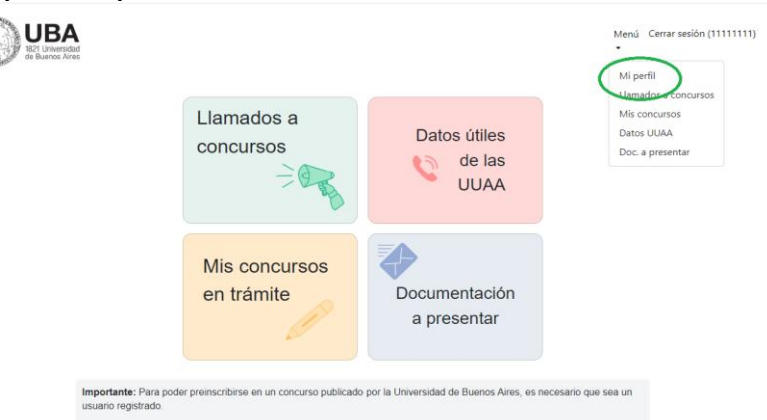

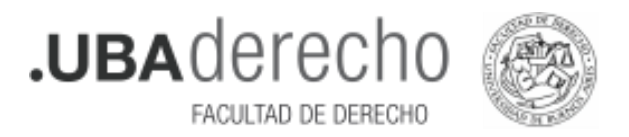

# 3. Visualización de llamados a Concursos abiertos a la preinscripción

Ingresar en "Llamados a Concursos" para visualizar los llamados vigentes.

| UBA<br>BEL Universitati<br>de Daetos Ales |                                                                                                 |                                                          | Menú<br>*                                             | Cerrar sesión (1111111) |
|-------------------------------------------|-------------------------------------------------------------------------------------------------|----------------------------------------------------------|-------------------------------------------------------|-------------------------|
| A<br>(i)                                  | viso: A través de esta pantalla usted podrá vi<br>publicados) hasta el momento en que se cierra | isualizar los concursos qu<br>a la Nómina de Inscriptos. | ie fueron aprobados por el Consejo Superior de la UBA |                         |
| L<br>A<br>C                               | lamados a Concu<br>Aprobados por el<br>Consejo Superior                                         | rsos                                                     |                                                       |                         |
|                                           |                                                                                                 |                                                          | Establecer opciones de filtrad                        | 0                       |
|                                           |                                                                                                 | Unidad Académica                                         | Medicina                                              | •                       |
|                                           |                                                                                                 | Departamento                                             | FILTRAR                                               |                         |
|                                           | 16 Ciencias Exactas y Naturales<br>Haga click para ver<br>sus concursos                         | 1 Ing<br>Hag<br>sus c                                    | <b>jeniería</b><br>a click para ver<br>concursos      |                         |
|                                           | 3 Odontología<br>Haga click para ver<br>sus concursos                                           | 4 Cie<br>Hag.<br>sus c                                   | ncias Veterinarias<br>a click para ver<br>concursos   |                         |

# 4. Preinscripción al Concurso

Dentro de cada concurso podrá ver la información detallada y realizar la preinscripción al mismo.

| UBA<br>1821 Universidad<br>de Buenos Aires |                             | Menú Cerrar sesión (1111111)                                                                                                    |
|--------------------------------------------|-----------------------------|----------------------------------------------------------------------------------------------------|
|                                            | Detalle del concurs         | 50                                                                                                    |
|                                            | Nº Expediente               | EX-2023-05004557UBA-DMESA#FCEN                                                                                                    |
| Concurso                                   | Tipo de concurso            | Nuevo Cargo                                                                                                    |
| Mis datos                                  | Unidad académica            | Ciencias Exactas y Naturales                                                                                                    |
| Formulario                                 | Departamento                | Departamento de Matemática                                                                                                    |
|                                            | Área                        | área Matemática Aplicada a Las Ciencias Naturales                                                                                         |
|                                            | Asignatura/s                | Matemática I Matemática I Matemática 1 Matemática 2 Matemática 4 Matemática 3<br>Análisis Matemático I Análisis Matemático II Estadística |
|                                            | Comentarios                 |                                                                                                    |
|                                            | Categoria                   | Adjunto                                                                                                    |
|                                            | Dedicación                  | Parcial                                                                                                    |
|                                            | Docente/s que ocupa/n cargo |                                                                                                    |
| Confirmar<br>Preinscripción                |                             |                                                                                                    |

Una vez cargados todos los datos personales, cargos docentes actuales y antecedentes académicos desde "Mi perfil" los mismos quedaran guardados para utilizar y editar en otros concursos.

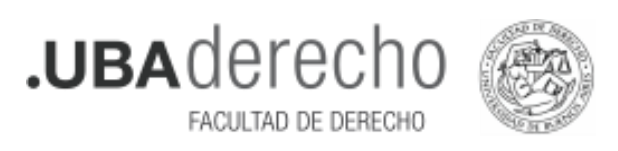

|                       |                                                          | Mei (erwein(1967) | -148 CBA                                                                                                    |
|-----------------------|----------------------------------------------------------|-------------------|----------------------------------------------------------------------------------------------------|
| 0                     | DATSTEL ARWITE                                           |                   | AVECEDARIE KAREMOS                                                                                                    |
|                       | Datos del Aspirante<br>Documento 1296873                 |                   | Antecedenties Académicos<br>a ITTULIS INVESTILUSO 60010106 judanto Funda (a ununid que lo suga (a utalia uno maizan se regolalo pre en l'avenda deteis positive<br>tegistanti la relación en esta este pre-interchendra de gran Especiación Esta per Consero (34): Postane el talino peno e exertan en<br>desenvented de activativa historia venticativa de interchendra de activativa de activativa de activativa de activativativa<br>activativativativativativativativativativa                                                                                                    |
| Concarso<br>Mis datas | CUL 271366733<br>Apelido Geisson                         |                   |                                                                                                    |
| Formulario            | Norbre Cedia<br>Seco Ferreiro V                          |                   |                                                                                                    |
|                       | Tata Medicale *                                          |                   | LAYICHIYYI SOCIYYI I POALE M LAY TAUESI MSABALLADA gadixadi harkasin, penih de ojestok y narasha de n deganih, bpo y<br>hgre n per heren nakado)                                                                                                    |
|                       | Enal cincursoffecultair                                  |                   |                                                                                                    |
|                       | Datos Filiatorios                                        |                   |                                                                                                    |
|                       | *Estado civil Soltero                                    |                   | c. ANTECERENTES CENTERIOS, CONSIGNADO LAS PERLICACIONES (dominicar to control, indicar effortial o series, indicar effortial o series, indi |
|                       | Nombre y Apellido de la Madre Jane Duffy                 |                   | YHERE, BERLEY S JUGAN (1. UTINO SELECTION OF UN EXCELLENCE (INCOME IN 1997) STORE IN UTINO RECEIPTS,<br>HERE IN UTINO SELECTION OF UNIVERSITY OF UNIVERSITY OF UNIVERSITY (INCOME IN 1997) STORE IN UTINO RECEIPTS,<br>HERE IN UTINO SELECTION OF UNIVERSITY OF UNIVERSITY OF UNIVERSITY OF UNIVERSITY OF UNIVERSITY OF UNIVERSITY,<br>HERE IN UTINO SELECTION OF UNIVERSITY OF UNIVERSITY OF UNIVERSITY OF UNIVERSITY OF UNIVERSITY,<br>HERE IN UTINO SELECTION OF UNIVERSITY OF UNIVERSITY OF UNIVERSITY OF UNIVERSITY,<br>HERE IN UTINO SELECTION OF UNIVERSITY, AND AND AND AND AND AND AND AND AND AND                                                                                                    |
|                       | Nombre y Apellida del Pade Linhe Reish Roberton Grieson  |                   |                                                                                                    |
|                       | Lugar y Fecha de Nacimiento                              |                   |                                                                                                    |
|                       | *Localidad Nonte Grande *Fecha de Nacimiento 22-11-1950  | 9                 |                                                                                                    |
|                       | <ul> <li>Novicá Burnotáries Visis Argentina V</li> </ul> |                   | 4 CERSO RE L'ENCLUELATO SECTION CONTEXTACE D'UT BALLOS RE VETTALACIÓN RE ALTACIÓN REALLAS ENTRO O DERITOS<br>balcan la por se por se montanicado se in socian valori particidade delse porsitir un ópeque digitalado por é apieran, que ver apigato al<br>menera é conferar la incription e lingo: transionificacia.h.a.r.                                                                                                    |

## <u>ADVERTENCIA</u>: LUEGO DE CONFIRMADA LA PREINSCRIPCIÓN NO PODRÁ SER CORREGIDA, NI COMPLETADA, NI SE PODRÁ REHACER. CHEQUEE ATENTAMENTE Y ASEGÚRESE ANTES DE CONFIRMAR SU PREINSCRIPCIÓN QUE TODO EL

FORMULARIO ESTÉ COMPLETO Y CORRECTO.- (\*)

### 5. Visualización de Concursos en Trámite

En la sección "Mis Concursos en Trámite" podrá descargar en pdf el formulario de preinscripción para presentar en plataforma TAD-UBA <u>https://tramitesadistancia.uba.ar/</u>, junto con el resto de la documentación allí solicitada.

| UBA<br>BZT UHANSIG | d<br>S                                                                                        | Me                                                                                                    | rú Cerrar sesión (1111111) |
|--------------------|-----------------------------------------------------------------------------------------------|----------------------------------------------------------------------------------------------------|----------------------------|
|                    | Aviso: Aquí podrán ver los concursos en los<br>inscripción debe presentar el formulario de pr | que realizaron preinscripciones. Advertencia para cumplir con el proceso de<br>reinscripción en el sistema TAD.                                      |                            |
|                    | Mis Concursos en                                                                              | <b>Trámite</b><br>Establecer opciones de filt                                                                                                    | ado                        |
|                    |                                                                                               | Unidad Académica<br>Departamento                                                                                                    | •                          |
|                    | 1 Ciencias Veterinarias                                                                       | FLITAG                                                                                                    | •                          |
|                    | Departamento Área Asignatura/s                                                                | Categoría Dedicación Cargos Período de<br>Inscripción N° Expediente                                                                                  | _                          |
|                    | Principios de la<br>Anestesiología                                                            | Desde EX-2023-<br>1/2//2023 000 05456747-<br>Adjunto Exclusiva 1 1/2/2023 000 05456747-<br>4 djunto Exclusiva 1 24/04/2024 00:00 DMESA#SG VET Banada |                            |

(\*) SI CONFIRMO SU PREINSCRIPCIÓN SIN HABER COMPLETADO TODO EL FORMULARIO O ADVIRTIERA ALGÚN ERROR EN EL MISMO, COMUNÍQUESE CON LA DIRECCIÓN DE CONCURSOS ANTES DE ENVIAR SU SOLICITUD DE INSCRIPCIÓN VÍA PLATAFORMA TAD-UBA.-

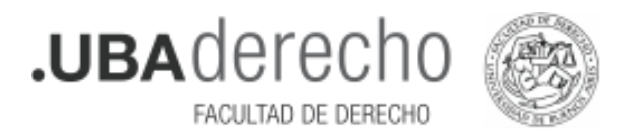

### 6. Preparación de la documentación a presentar en TAD-UBA

Para completar la inscripción al Concurso, deberá preparar la siguiente documentación:

• Documentación que acredite identidad (DNI argentino).

• Formulario de Preinscripción con formulario de antecedentes académicos obtenido en <u>http://concursosaspirantes.rec.uba.ar/</u>

• Copia legible de frente y dorso del/los títulos universitarios **no expedidos por la UBA**, legalizados por la Dirección de Legalizaciones de la UBA.

Nota: En caso de título emitido en idioma extranjero deberá estar traducido por traductor/a público/a nacional y legalizada por el colegio profesional competente previo a la solicitud de legalización.

Si debe legalizar su título, podrá hacerlo mediante la plataforma TAD-UBA, <u>https://tramitesadistancia.uba.ar/</u>. Para ello, escriba en el buscador del sitio "Legalización de Títulos para Concursos de Profesoras y Profesores".

Q

Legalización de Títulos para Concursos de Profesoras y Profesores

Antes de realizar el trámite, ingrese a <u>http://www.legalizaciones.rec.uba.ar</u> para informarse sobre los requisitos que debe cumplir la documentación a legalizar y evitar contratiempos en la gestión.

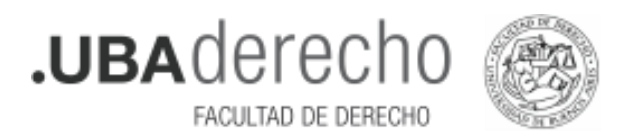

## 7. Inscripción a Concurso

Una vez preparada toda la documentación, debe ingresar a TAD-UBA: https://tramitesadistancia.uba.ar/, luego utilice el buscador para encontrar el trámite. Tenga en cuenta que hay un trámite de inscripción por cada Unidad Académica.

Solicitud de Inscripción a Concurso de Profesoras y Profesores- Facultad de Derecho

Q

Ingresando al trámite, aparecerá la siguiente pantalla:

| Para realizar el trámite deberá realizar los siguientes 3 pasos: |                                                                                                    |  |  |
|------------------------------------------------------------------|----------------------------------------------------------------------------------------------------|--|--|
| 1.                                                               | <b>Confirme sus datos</b> : Verifique que los datos que vienen pre-cargados son correctos, en caso contrario por favor dirigirse a la sección "Mis Datos" para modificar los mismos.                                                           |  |  |
| 2.                                                               | Adjuntar los documentos y llenar los formularios: Adjuntar la documentación<br>solicitada para el trámite y los formularios asociados al mismo, en el caso que los<br>hubiese. La documentación puede ser de carácter obligatorio o adicional. |  |  |
| 3.                                                               | Confirmar el trámite: Verifique nuevamente que los datos ingresados sean correctos.                                                                                                    |  |  |
| Si t                                                             | iene alguna consulta acerca del trámite, escribanos al mail <u>concursos@derecho.uba.ar</u>                                                                                                    |  |  |

Iniciar el trámite mediante alguno de estos botones marcados:

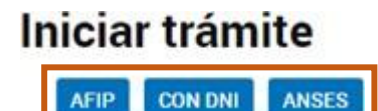

- Completar el formulario con la documentación correspondiente.
- Revisar todo y enviar la solicitud de inscripción.

Nota: La emisión del número de trámite le confirma el envío de su solicitud de inscripción a la Dirección de Concursos, ésta no enviará confirmaciones de recepción.

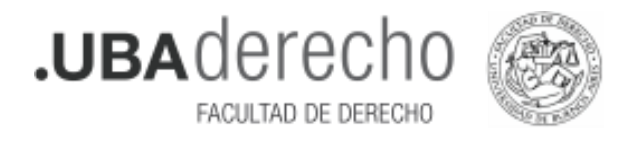

# 8. Después de realizar la Inscripción a Concurso

- La Dirección de Concursos de la Facultad revisará las presentaciones y realizará las verificaciones pertinentes; de ser necesario se solicitará subsanación de la inscripción informándose al correo electrónico registrado en TAD-UBA.
- Una vez cerrada el Acta de Inscriptos la misma se le notificará a su usuario en TAD-UBA incluidas las exclusiones.